# 出願の流れ

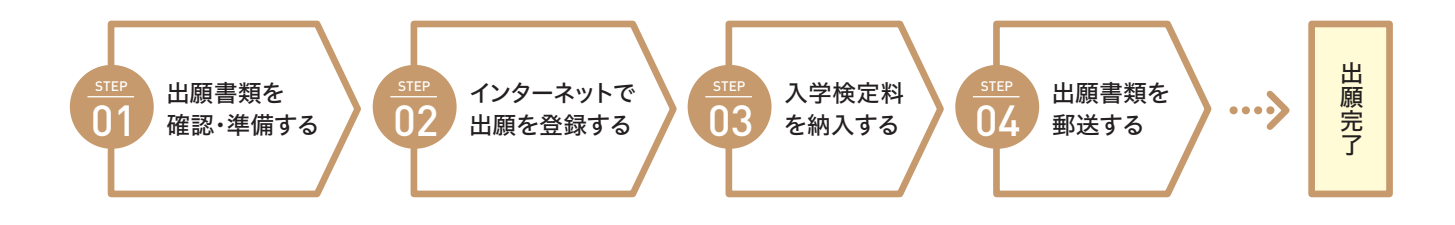

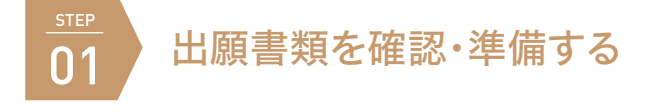

はじめに、必要な出願書類を確認・準備してください。国内学生はP21~22、 留学生はP27~28で出願書類について説明しています。 学校推薦型選抜で必要な「推薦書」等の本学指定様式は、インターネット出願 ガイダンスページでダウンロードしてご利用ください。

http://www.guide.52school.com/guidance/net-kyoto-seika/

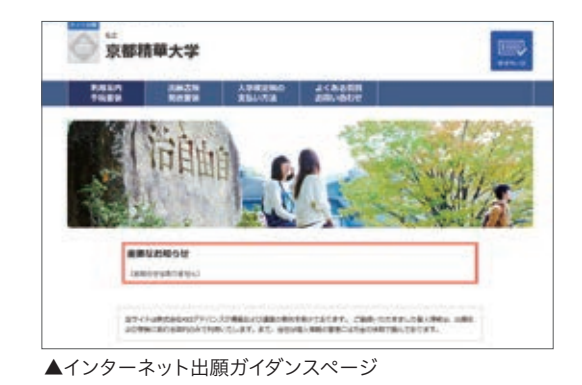

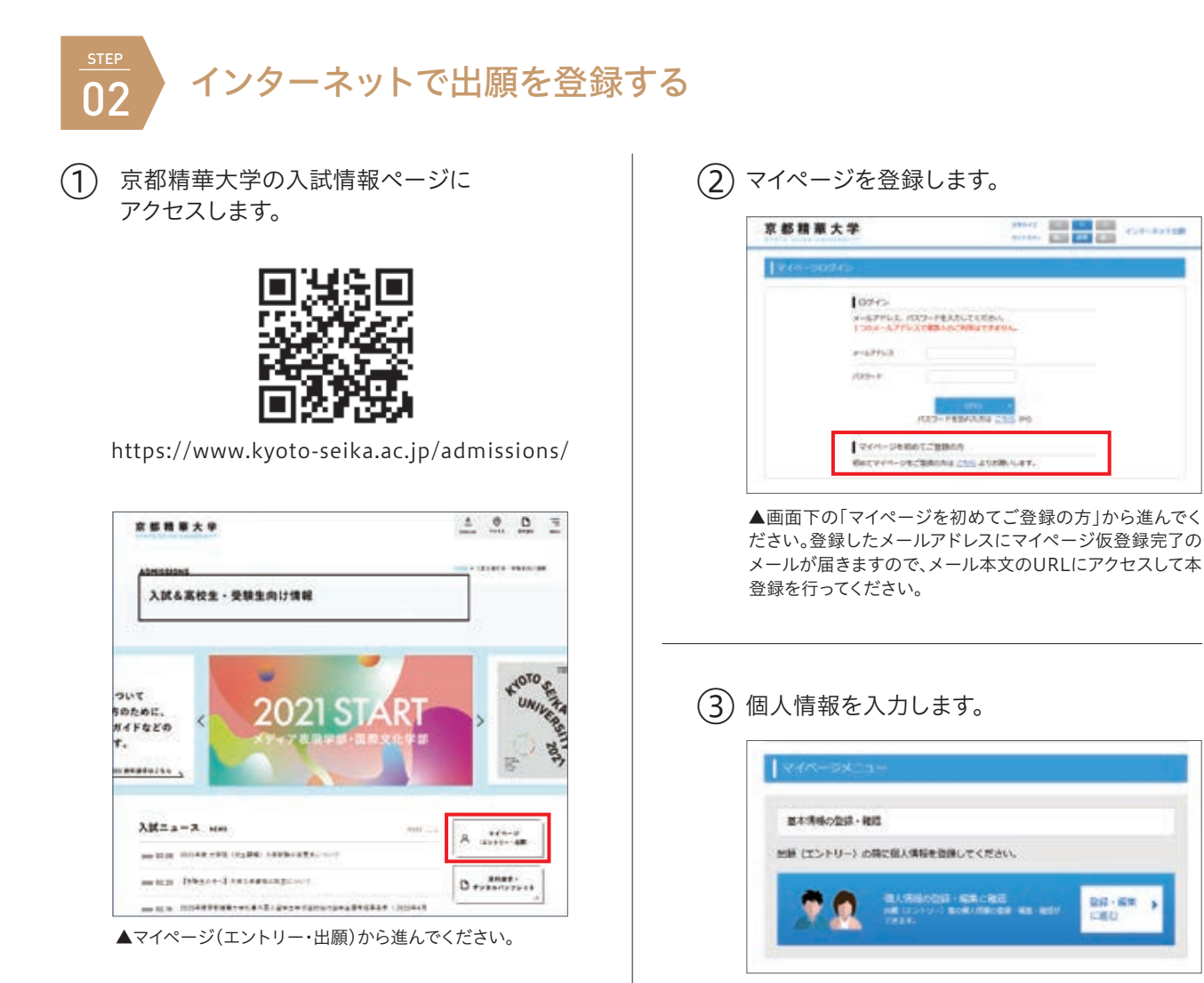

▲「基本情報の登録・確認」をクリックします。

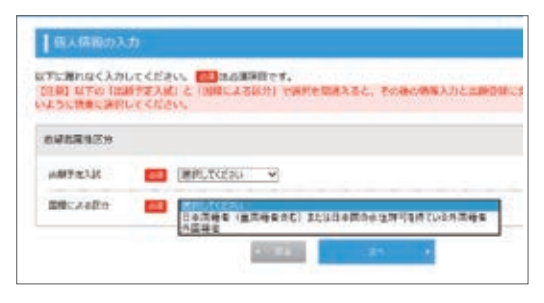

▲はじめに表示される「受験区分」で、「国内学生として受験 する方」「留学生として受験する方」のいずれかを選択してく ださい。これによって、以降で選択できる入試種別が変わり ます。

| ALC: NOT THE OWNER |    |               |                |               |
|--------------------|----|---------------|----------------|---------------|
| 0.71691            | 68 | * D1000 0 4   | iniae          |               |
| 1824               | -  | (406) - (4000 | (4589)         | ************* |
| 529A               | -  | WHET CERT     | diffection and | FER:076       |
| 10.00 M            |    | -             | 647            |               |

▲「住所種別」は、現在の住所をもとに選択してください。受 験のために一時的に来日している方は、「海外在住者」を選 択してください。

## (4) 顔写真を登録します。

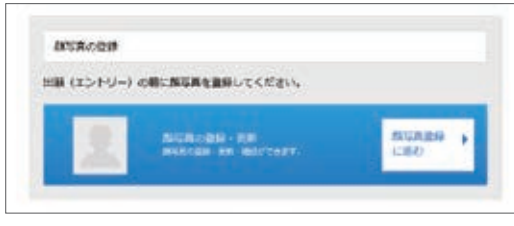

▲「顔写真登録」をクリックします。

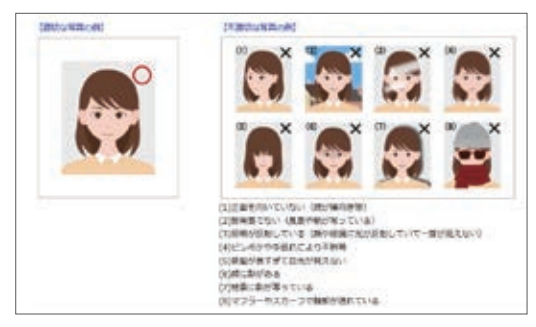

▲顔写真は入試当日の本人照合、入学後の学生証として利 用します。写真はカラー、上半身・正面、無帽、背景なし、枠な し、制服以外の服装のものを利用してください。入学後に学 生証の写真を変更する場合は、再発行手数料が必要となり ます。

(5) 出願する入試制度を選択します。

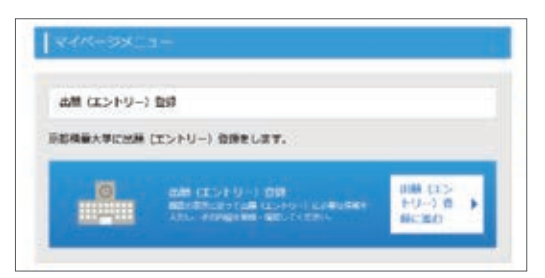

▲「出願(エントリー)登録」をクリックします。

|                                                      | 100 million (100 million (100 m |                       |                    |                     |      |  |
|------------------------------------------------------|----------------------------------------------------------------------------------------------------|-----------------------|--------------------|---------------------|------|--|
| 100km                                                | uc .                                                                                                    |                       |                    |                     |      |  |
| > withers:                                           | +0-                                                                                                    |                       |                    |                     |      |  |
| - lagets av                                          | p-S-Hilliola<br>telenamitolik                                                                                                    | TRECLERS              | t. Beinging        | こ発展してきい。<br>ANCPLIA |      |  |
| <ul> <li>13,戸島の位置)</li> <li>13,戸島の位置)</li> </ul>     | 102:078:019:01<br>198: 83-301                                                                                                    | CORDENTA<br>NT (LTROS | たいことを利用<br>後川の人の行う | ECCON INC.          | 1000 |  |
| ALL CONTRACTOR                                       | 10210-10                                                                                                    | an arrest             | 1240-000           | ACA-TUES            |      |  |
| > scializada                                         | 13 C                                                                                                    |                       |                    |                     |      |  |
| >                                                    | ege.                                                                                                    |                       |                    |                     |      |  |
| Macrost.+                                            | -s-Hitesta                                                                                                    | www.                  | . Belonite         | CHRISTIN .          |      |  |
| <ul> <li>IBDR/12 etc</li> <li>IX/Fien/be/</li> </ul> | Leichartholds                                                                                                    | Castines:             | Contains a         | CONTRACTOR OF       | 100  |  |
| 413-388PL                                            | 148.62-323                                                                                                    | NIT DURAGE            | A) 30,0164         | ett.                |      |  |
|                                                      |                                                                                                    |                       |                    |                     |      |  |
| ) anti-                                              |                                                                                                    |                       |                    |                     |      |  |

## (6) 出願内容を選択します。

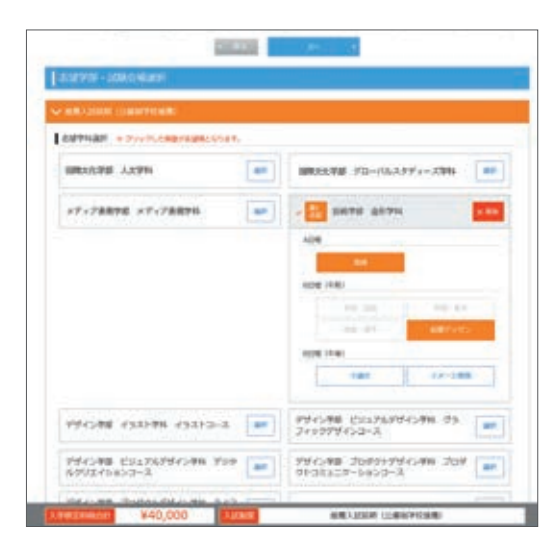

▲志望学科・コース(選択した順番で志望順位が決まります)、試験科目、試験会場を選択してください。複数の日程(A 日程・B日程・C日程)に出願する場合は、必ず一度に登録して ください。

※東京会場では受験者数に定員を設けています。先着順に受付けていますので、定員を超えた後に出願手続を行った場合、試験会場が京都精華大学へ変更されます。東京会場の受付状況をあらかじめ本学ウェブサイト(入試情報)でご確認のうえお申込みください

# 出願の流れ

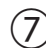

(7) 個人情報を確認します。

| に用わらく入 | カレモください。 こうよど本来目です。                                                                                                  |
|--------|----------------------------------------------------------------------------------------------------|
| 100    |                                                                                                    |
| ****   | R                                                                                                    |
| tres.  | er ett srizt seken<br>Anvi-akkhtsbateste                                                                             |
| 89.4.L | ELECTRON BASS     ELECTRON BASS     ELECTRON BASS     ELECTRON BASS     ELECTRON BASS     ELECTRON BASS     ELECTRON |
| 4410   | 10 NE mail + # R + E E Mail ( water                                                                                  |
| -      | E (***                                                                                                    |

▲手順③で入力した個人情報が表示されます。間違いがな いかを確認してください。修正する場合は、手順③の「基本情 報の登録・確認」に戻って修正した上で、あらためて出願登 録をやり直してください。

## (8) 出願内容を確認します。

| V Automation        |                                                                                                    |         |            |
|---------------------|----------------------------------------------------------------------------------------------------|---------|------------|
| Talantar .          | ¥40,000                                                                                                    |         | una unaton |
|                     |                                                                                                    |         |            |
| NRIGHT LINE<br>TONE |                                                                                                    |         |            |
| 114                 | emo                                                                                                    | 1010    | 1010       |
| 108                 | ananananan ini                                                                                                    | -       | -          |
| 100 (10)            | NAME AND ADDRESS OF ADDRESS OF AD | 68/415- | Barbarty.  |
| 199                 |                                                                                                    |         |            |
|                     |                                                                                                    |         |            |
| tres E              | ******                                                                                                    |         |            |
| erea E              | STRA ONMALL                                                                                                    |         |            |
| ana E               | 2002/01/0                                                                                                    |         |            |
|                     |                                                                                                    |         |            |

▲出願内容に間違いがないかを確認してください。修正する 場合は、画面下の「戻る」をクリックしてやり直してください。

(9) アンケートを入力します。

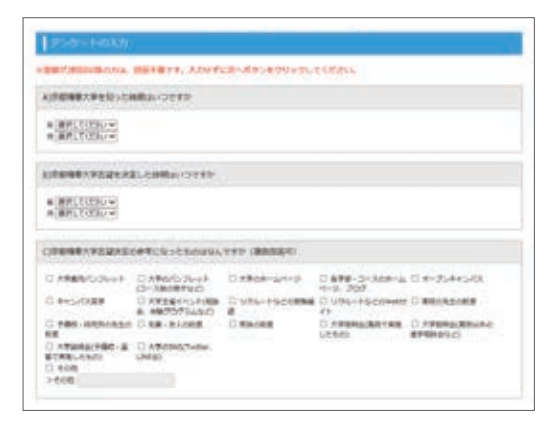

(10) 入学検定料のお支払い方法を確認します。

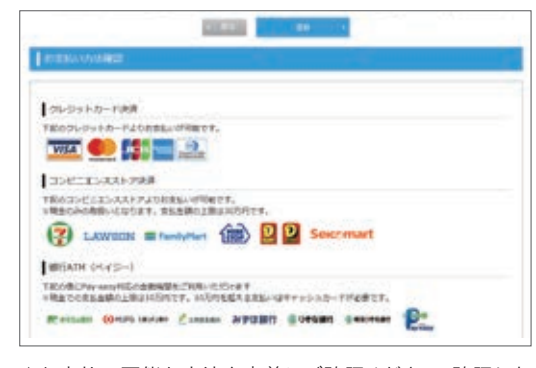

▲お支払い可能な方法を事前にご確認ください。確認した ら、「登録」を選択してください。 ※海外から納入する場合は、クレジットカードのみ選択できます

## (11) 出願完了画面が表示されます。

|       |                                         | 2484 SC01022                                                          |
|-------|-----------------------------------------|-----------------------------------------------------------------------|
| 1. 17 | 出表明———————————————————————————————————— |                                                                       |
| -     | -                                       | 81                                                                    |
|       |                                         | 9008-5007-010-500-5-40000-5-00-5-<br>48122-60819-0-40-5               |
|       |                                         | NYMONESHE, PERCENTRONALISELUCION,<br>MEDISONE A REPORT MATELING AND A |
|       | 853% (298)<br>8                         | AND TAXABLE AND INTERCOMPACT (1914)                                   |
|       |                                         |                                                                       |
| 2. 88 | 定時のお支払い                                 |                                                                       |
|       | TREPLA                                  | THAN I ADORDOV DUT. ABARANDA HENRETHAN CAN                            |

▲出願登録が完了すると、「インターネット出願完了」通知 メールが届きます。メール本文の「検定料お支払いサイトの URL」をクリックすると検定料のお支払い手続へ進みます。 整理番号は入試に関するお問合せの際に必要になります。

#### 1. 提出書類一覧

提出が必要な書類が表示されます。「印刷ページ」をクリック するとPDFが表示されますので、各自で印刷してください。

#### 2. 検定料のお支払い

クリックすると入学検定料のお支払い手続へ進みます。

手順の確認ができたら、画面下の「終了する」をクリックしてく ださい。書類提出一覧と検定料のお支払い画面は、マイページ の「出願履歴確認」でいつでも確認することができます。

## 出願登録内容を確認するには

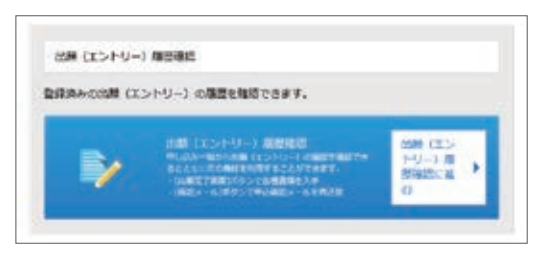

▲「マイページ」の「出願履歴確認」をクリックすると、これま で申し込んだ入試一覧が表示されます。

| hineren | 65.9 |                   |           |         |
|---------|------|-------------------|-----------|---------|
|         | -    | 1990              | 499.00    |         |
|         |      |                   |           | 3842082 |
| -       |      | 4044000011-1-1-1- | Addressed | 1817/45 |
|         |      |                   |           | 3 400-0 |

- ●「出願内容の確認」をクリックすると、手順⑧の「出願内 容確認画面」が表示されます。
- ●「出願完了画面」をクリックすると、手順⑪の「出願完了 画面」が表示されます。提出書類の印刷、検定料のお支 払い手続へ進むことができます。
- ●「確認メール」をクリックすると、「インターネット出願 完了」通知メールが再送されます。

## 登録内容を修正したいとき

入学検定料を納入する前であれば、手順⑤からやり直してください(古い登録を消去することはできませんので、使用せずにそのままにしてください)。入学検定料納入後の変更は受け付けておりませんのであらかじめご了承ください。出願登録後に住所等の変更がある場合は、入試チームまでご連絡ください。

## 操作に関するお問い合わせ

#### 志願受付操作サポート窓口

TEL:0120-752-257 受付期間 2020年9月1日(火)~2021年3月31日(水) 毎日9:00~20:00

※上記期間のうち、入試種別ごとの出願期間のみご利用いただけます ※年末年始(12/29(火)~1/3(日))は休業させていただきます ※よくあるご質問はインターネット出願ガイダンスページでもご確認いただけます http://www.guide.52school.com/guidance/net-kyoto-seika/faq

## 入試制度に関するお問い合わせ

#### 京都精華大学 入試チーム

TEL:075-702-5100 受付時間 月~金曜日(祝日を除く) 9:00~17:30 E-mail:nyushi@kyoto-seika.ac.jp

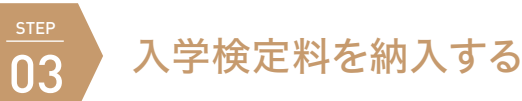

マイページ「出願完了画面」の「検定料のお支払い」をクリックすると、「決済専用サイト」へ進みます。お支払い方法を選択して、納入手続を行ってください。納入期限は入試種別ごとに定められた支払期限日の23:59までです。支払期限を過ぎると 納入することができません。入学検定料の他に支払手数料990円が必要です。出願登録、入学検定料の支払い、出願書類の 提出(提出不要の場合は除く)がすべて完了すると出願が確定となります。

いったん納入された入学検定料は出願資格を満たさなかった場合等を除き、返還いたしません。詳しくはP41「入学検定料の返還」をご確認ください。

#### マイページ(出願完了画面)

| 1 | 2188                  | -                                                                                                    |   |
|---|-----------------------|----------------------------------------------------------------------------------------------------|---|
|   |                       | #1048190125001285011250.<br>885-34487286761878.076.076.                                                                                                    |   |
|   |                       | ATARIAGERS, PERSONALASIRAL TODA BERNING AND A SANDARY AND A SANDARY AND | - |
|   | 843-15, 1888a-1<br>90 | NUMBER OF CONCEPTIONS                                                                                                    |   |
|   |                       |                                                                                                    |   |
|   | THE REPORT OF         |                                                                                                    |   |

#### 決済専用サイト

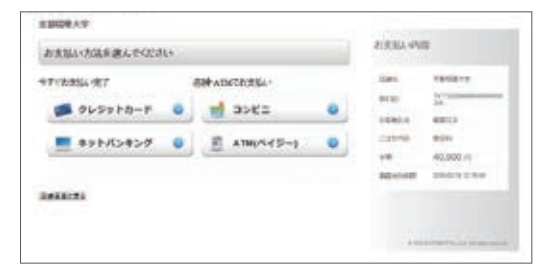

※海外から納入する場合は、クレジットカードのみ選択できます

※出願完了通知メール本文の「検定料お支払いサイト URL」からも決済専 用サイトにアクセスできます

→次のページでお支払い方法ごとの流れを紹介しています。

## コンビニエンスストアまたはPay-easy(ペイジー)対応の銀行ATMで納入する場合

※コンビニの納入手順は2020年4月時点のものです。変更される場合がありますので予めご了承ください

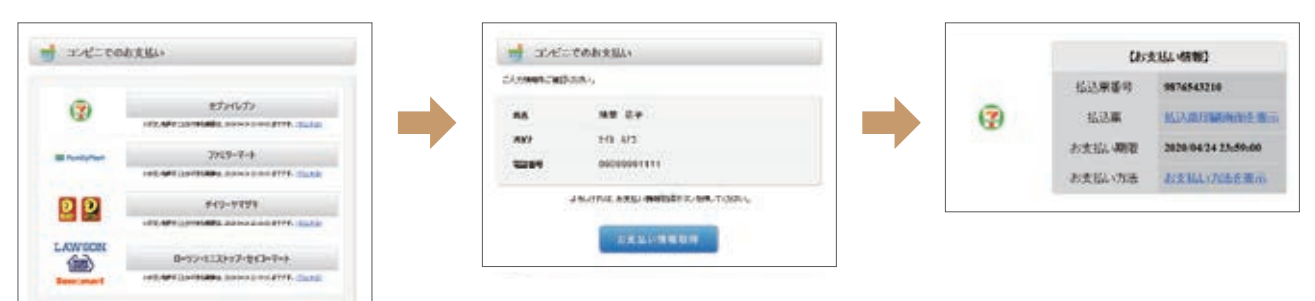

▲お支払い方法で「コンビニ」または「ATM (ペイジー)」を選択して、「お支払い情報取得」ボタンをクリックしてください。 下記の手順に従って、各コンビニまたは金融機関で入学検定料をお支払いください。お支払いが完了すると、納入完了の通知メールが届きます。

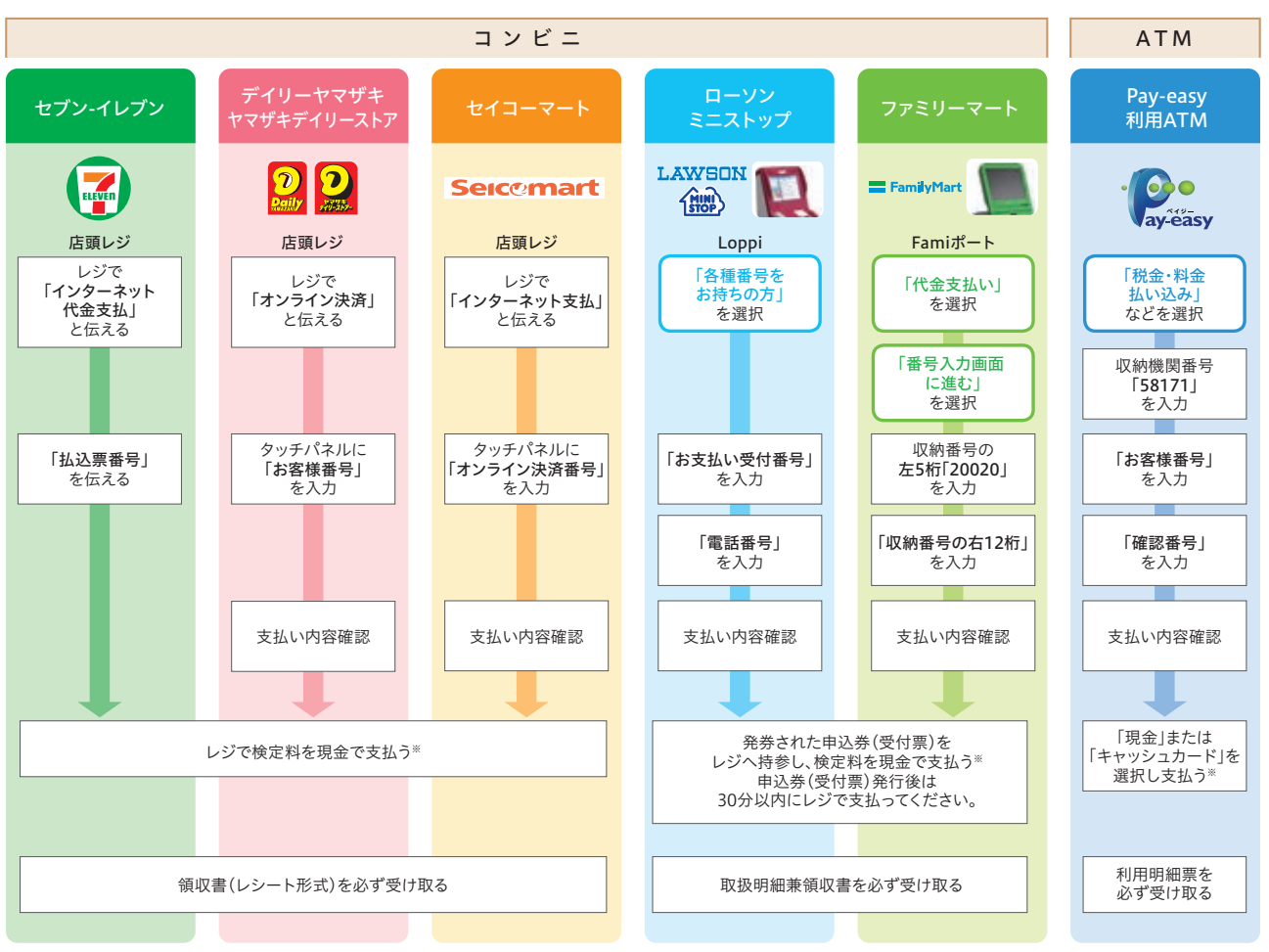

※ATMを利用する際、現金で10万円を超える場合はキャッシュカードで支払ってください。コンビニを利用の場合は現金で30万円までの支払いとなります

### インターネットバンキングで納入する場合

お支払い方法で「ネットバンキング」を選択してください。支払 いを行う金融機関を選択し、画面の指示に従って手続を進めて ください。お支払いが完了すると、納入完了の通知メールが届き ます。

### クレジットカードで納入する場合

お支払い方法で「クレジットカード」を選択してください。クレ ジットカードをご用意いただき、画面の指示に従って手続を進 めてください。お支払いが完了すると、納入完了の通知メールが 届きます。支払いには下記のカードブランドが利用できます。 ※海外から納入する場合はクレジットカードのみ選択できます

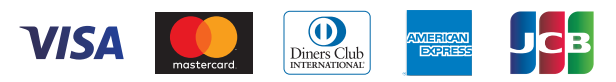

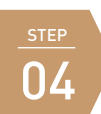

## 出願書類を郵送する

- ●出願書類は入試種別ごとの提出期限内に「京都精華大学入試チーム」宛に郵送してください。
- ●国内在住者はマイページの「出願完了画面」から「宛名ラベル」を印刷し、市販の角2サイズの封筒に貼り付けて使用してください。 ●2021年度入試で2回目以降の出願で書類の提出が不要の場合は、郵送する必要はありません。
- ●郵便局等が発行する引受番号、追跡番号の控えは、郵便事故などによる不着の際に必要となりますので、大切に保管してください。
- ●出願書類の受け取り状況に関する問い合わせには応じられません。到着確認は引受番号、追跡番号などにより行ってください。
- ●出願書類に不備や虚偽の記載があった場合には受験できません。
- ●出願書類の提出状況などの確認のため、電話やメールで連絡することがあります。
- ●大学窓口では持込みによる書類の受付を行っていません。

送付先 〒606-8588 京都市左京区岩倉木野町137 「京都精華大学入試チーム」行

Address Kyoto Seika University Admissions Office 137 Iwakura-Kino-cho, Sakyo-ku, Kyoto 606-8588 JAPAN

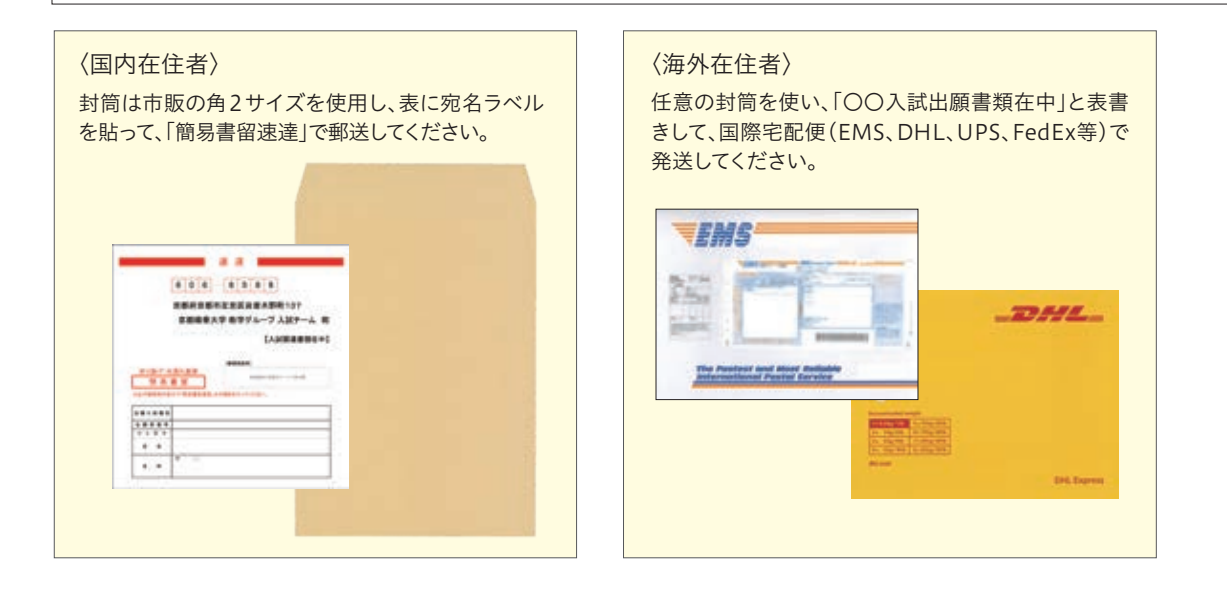

# 受験票・参加票を印刷する

受験票・参加票は入試種別ごとに設けられた発行日以降に「マイページ」で印刷することができます。本学からは受験票・参加 票を発送しませんので、各自で印刷をして試験当日に持参してください。受験票・参加票には、座席番号、受験番号、試験日、受 験科目、集合時間、志望学科・コースなどが記載されています。あらかじめご確認ください。

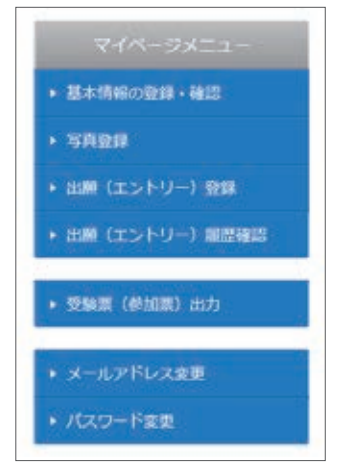

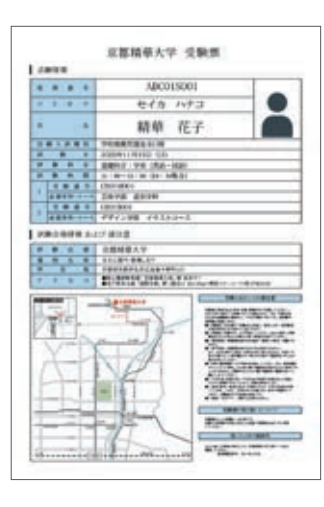

受験票・参加票は試験科目ごとに発行されます。

**座席番号と受験番号の違い** 座席番号は試験科目ごとに付けられ る9桁の番号です。 受験番号は志望学科・コースごとに 付けられる8桁の番号です。

▲マイページの「受験票(参加票)出 力」をクリックしてください。